# eduroam (無線LAN)の接続手順

動作確認OS Win8.1 Win10

※OSのバージョンが異なると表示画面が違う場合があります。適宜、読み替えてください。

【1】 ネットワークのセットアップ

Windows

「ネットワークアイコン」を右クリックし、
 「ネットワークとインターネット設定を開く」をクリックします。

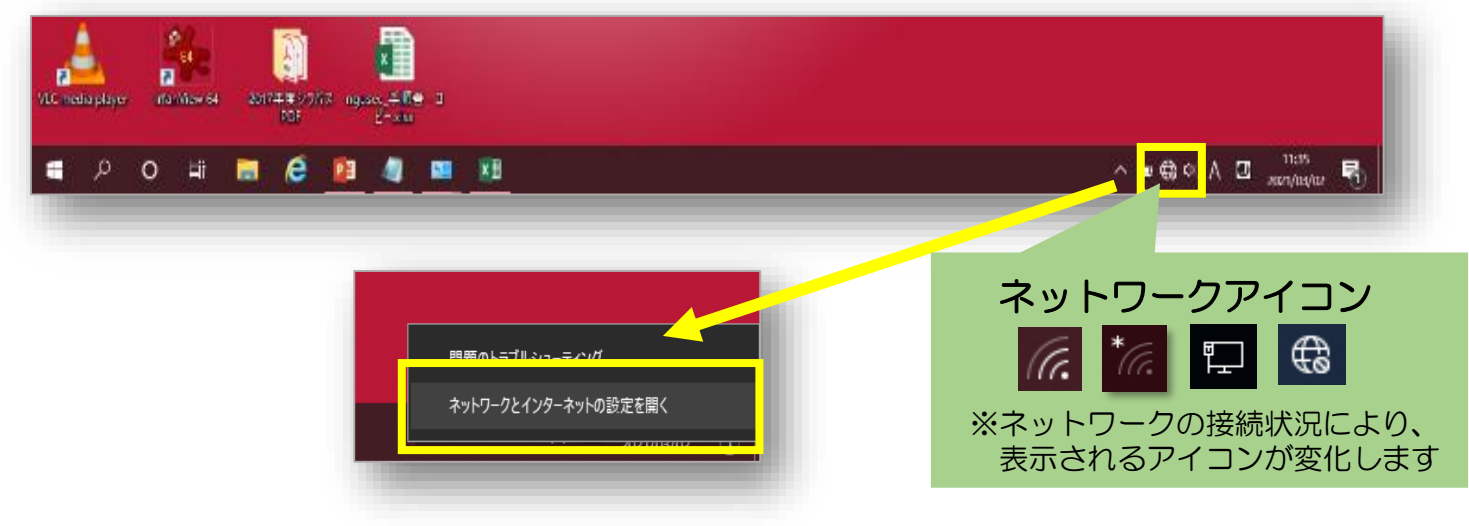

ネットワークと共有センター」をクリックします。

| ← 設定                                           |                                                    | <u></u> | × |
|------------------------------------------------|----------------------------------------------------|---------|---|
| 命 赤-ム                                          | 状態                                                 |         |   |
| <ul><li>設定の検索</li><li>ペントワークとインターネット</li></ul> | 伊 アダプターのオプションを変更する<br>ネットワーク アダプターを表示して接続設定を変更します。 |         | 1 |
| ● 状態                                           | 共有オプション<br>接続先のネットワークについて、共有するものを指定します。            |         |   |
| <i>候</i> Wi-Fi                                 | ▲ ネットワークのトラブルシューティング ツール<br>ネットワークの問題を診断し、解決します。   |         |   |
| 記 イーサネット                                       | ネットワークのプロパティを表示                                    |         |   |
| 🕾 จีาาามิพาวี                                  | Windows ファイアウォール                                   |         |   |
| % VPN                                          | ネットワークと共有センター                                      |         | _ |

③「新しい接続またはネットワークのセットアップ」をクリックします。

|                                  | ルパネル » すべてのコントロールパネル項目 » ネ                                  | ットワークと共有センター                                              | 5 v | ר באעב 🔍 | ネルの検索 |  |
|----------------------------------|-------------------------------------------------------------|-----------------------------------------------------------|-----|----------|-------|--|
| コントロール パネル ホーム                   | 基本ネットワーク情報の表示と接続                                            | ものセットアップ                                                  |     |          |       |  |
| アダプターの設定の変更                      | アクティブなネットワークの表示                                             |                                                           | _   |          |       |  |
| 共有の詳細設定の変更<br>メディア ストリーミング オプション | eduroam<br>パブリック ネットワーク                                     | アクセスの種類: インターネット<br>接続: 📶 Wi-Fi (eduroam)                 |     |          |       |  |
|                                  | ネットワーク設定の変更                                                 |                                                           | _   |          |       |  |
|                                  | <u>新しい接続またはネットワークのセッ</u><br>ブロードバンド ダイセルアップ また<br>ットアップします。 | <u>トアップ</u><br>は VDN 培 乾セットアップします。あるいは、ルーターまたはアクセス ポイントをセ | 2   |          |       |  |

④「ワイヤレスネットワークに手動で接続します」をクリックし、「次へ」を選択します。

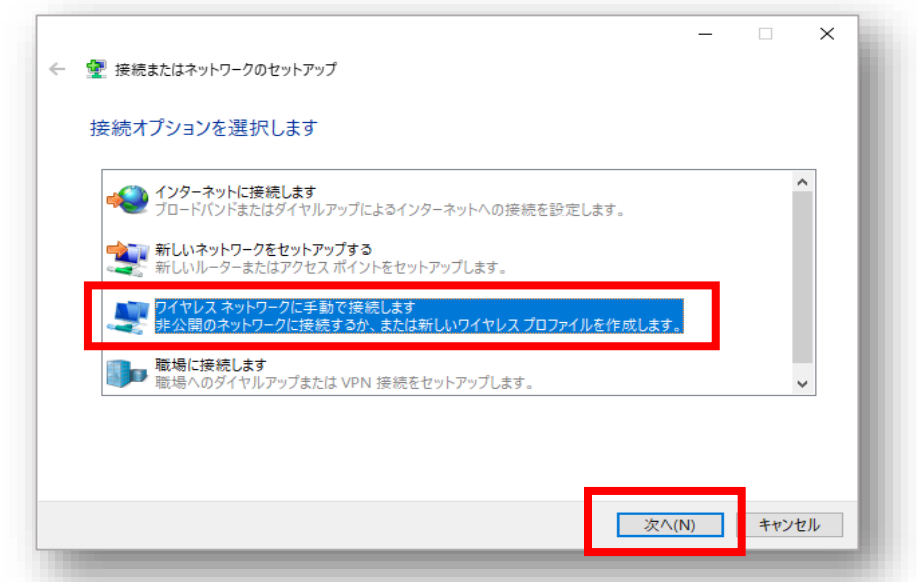

- ⑤「ネットワーク名」に「eduroam」と入力します。
- ⑥「セキュリティの種類」で「WPA2-エンタープライズ」を選択します。
- ⑦「この接続を自動的に開始します」の「✓ (チェック)」を外します。 その後、「次へ」を選択します。

| 🔶 🔮 ワイヤレス ネットワークにき                                     | 動で接続します                                                       | - 🗆 X                       |
|--------------------------------------------------------|---------------------------------------------------------------|-----------------------------|
| 追加するワイヤレス ネッ<br>ネットワーク名(E):                            | ットワークの情報を入力します<br>eduroam                                     | ⑤ 「eduroam」と入力します           |
| セキュリティの種類(S):<br>暗号化の種類(R):                            | WPA2-エンタープライズ<br>AES                                          | ⑥ 「WPA2-エンタープライズ」<br>を選択します |
| セキュリティ キー(C):  この接続を自動的に  ネットワークがブロード  等告: 選択すると、このコンビ | 開始します(ユー)<br>ドヤストを行っていない場合でも接続する(O)<br>コーターのブライバシーが危険にさらされる可能 | (チェック) 」を <u>外します</u>       |
|                                                        |                                                               | 次へ(N) キャンセル                 |

⑧「接続の設定を変更します」をクリックします。

| 💇 ワイヤレス ネットワークに     | 手動で接続します                   |   | ~ |
|---------------------|----------------------------|---|---|
| 正常に eduroam を       | 追加しました                     | _ |   |
| → 接続の設定<br>接続のプロパティ | を変更します(H)<br>を開き、設定を変更します。 |   |   |
|                     |                            |   |   |
|                     |                            |   |   |
|                     |                            |   |   |

⑨「セキュリティ」を選択します。

⑩「ログオンするたびに、この接続用の資格情報を使用する」の「✔ (チェック)」を外します。

| eduroam ワイヤレス ネットワークの                                                      | プロパティ                                                                                          | ×   |
|----------------------------------------------------------------------------|------------------------------------------------------------------------------------------------|-----|
| 接続 セキュリティ                                                                  | ⑨「セキュリティ」と選択し                                                                                  | ノます |
| セキュリティの種類(E):<br>暗号化の種類(N):                                                | WPA2 - エンタープライズ ~<br>AES ~                                                                     | I   |
| ネットワークの認証方法の選択<br>Microsoft:保護された EAP (<br>□ログオンするたびに、この接続<br>10 「 ✓ (チェック | <ul> <li>(O):</li> <li>(PEAP) &lt; 設定(S)</li> <li>読用の資格情報を使用する(R)</li> <li>ひ)」を外します</li> </ul> |     |
| 詳細設定(D)                                                                    |                                                                                                | I   |
|                                                                            | ОК <b>キ</b> ャンセ                                                                                | IL  |

① 「設定」をクリックします。

| eduroam ワイヤレス ネットワークの | )プロパティ          | ×   |
|-----------------------|-----------------|-----|
| 接続 セキュリティ             |                 |     |
|                       |                 |     |
| セキュリティの種類(E):         | WPA2 - エンタープライズ | ~   |
| 暗号化の種類(N):            | AES             | ~   |
|                       |                 | - 1 |
|                       |                 |     |
| ネットワークの認証方法の選択        | R(O):           |     |
| Microsoft: 保護された EAP  | (PEAP) ~ 設定(S)  |     |
| 🗌 ログオンするたびに、この接       | 続用の資格情報を使用する(R) | - 1 |
|                       |                 |     |
|                       |                 |     |
|                       |                 | _   |

## 12 「証明書を検証してサーバーのIDを検証する」の「✔ (チェック)」を外します。

① 「 OK 」を選択します。

| 保護された EAP のプロパティ                                                                                                    | ×                   |
|----------------------------------------------------------------------------------------------------|---------------------|
| 接続のための認証方法:<br>□ 証明書を検証してサーバーの ID を検証する(V)                                                                                                    | ⑬ 「 🖌 (チェック) 」を外します |
| <ul> <li>○次のサーバーに接続する(例: srv1、srv2、.*¥.srv3¥.col</li> <li>信頼されたルート証明機関(R):</li> <li>○ AAA Certificate Services</li> <li>○ Baltimore CyberTrust Root</li> <li>○ Class 3 Public Primary Certification Authority</li> </ul> | m)(O):              |
| COMODO RSA Certification Authority<br>□ COMODO RSA Certification Authority<br>□ DigiCert Assured ID Root CA<br>□ DigiCert Global Root CA<br>□ DigiCert Global Root G2<br>□ DiaiCert High Assures D/ Bast CA<br><         | *                   |
| サーバーの ID を確認できない場合にユーザーに通知する                                                                                                    |                     |
| 認証方法を選択する(S):<br>セキュリティで保護されたパスワード (FAP-MSCHAP v2)                                                                                                    | × 株式(()             |
| <ul> <li>○ 高速再接続を有効にする(F)</li> <li>□ サーバーに暗号化バインドの TLV がない場合は切断する(E)</li> <li>□ ID プライバシーを有効にする(I)</li> </ul>                                                                                                    | ))                  |
| ОК                                                                                                    | キャンセル               |

(1) 「閉じる」をクリックします。

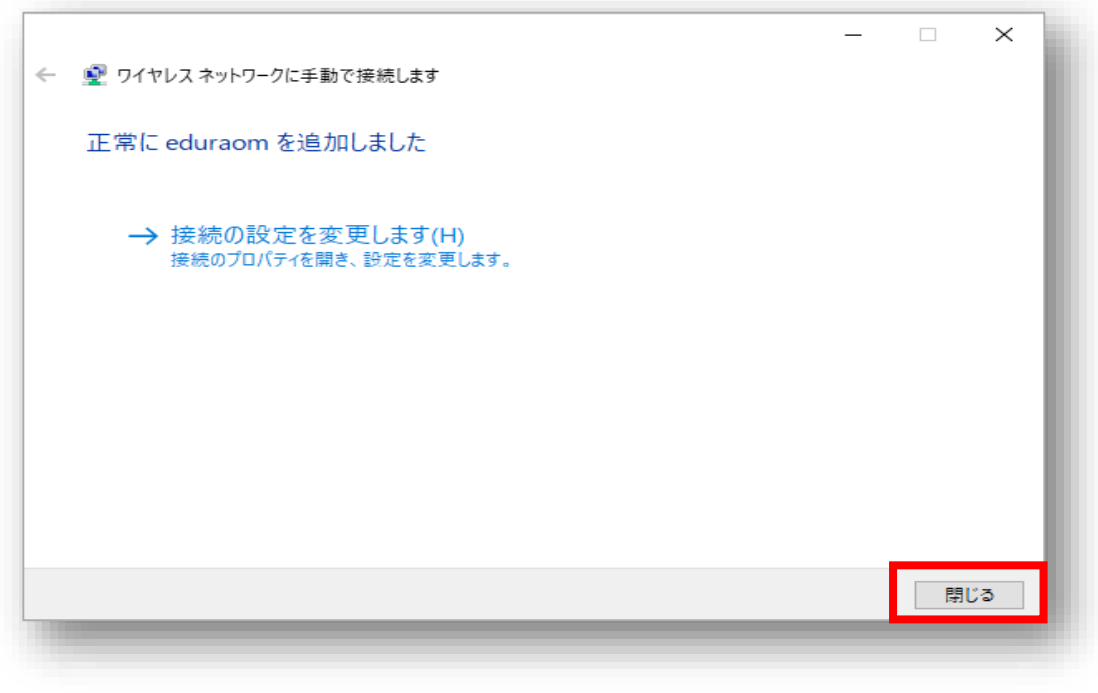

### 【2】 eduroamに接続

### ①「 🚭 」、「eduroam」の順にクリックし、 「接続」をクリックします。

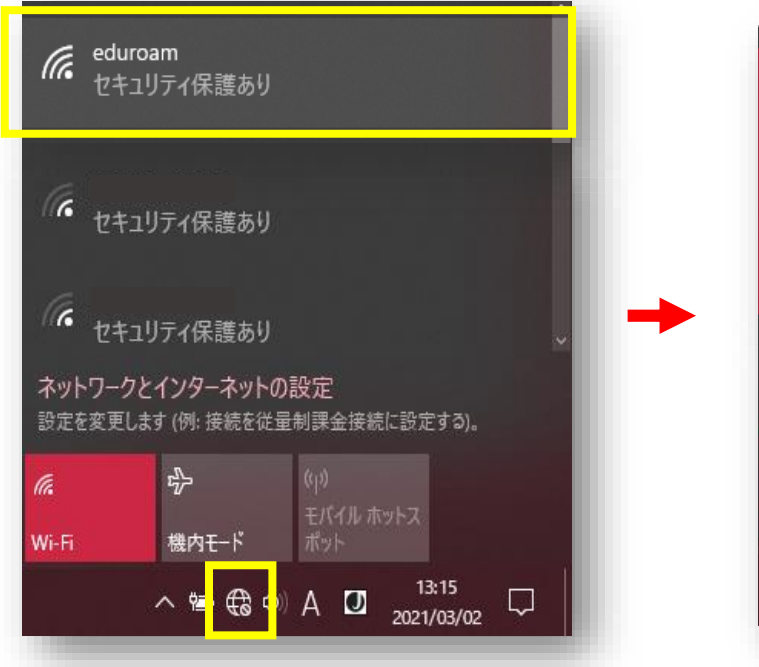

| 信 edu<br>セキ | uroam<br>コリティ保護あり           |                      |
|-------------|-----------------------------|----------------------|
|             | 自動的に接続                      |                      |
|             |                             | 接続                   |
| ネットワー       | ノこ1ノターイット(<br>します (例: 接続を従: | り改正<br>量制課金接続に設定する)。 |
|             |                             |                      |
| lla.        | ☆                           | ((j))<br>エポイル ホットフ   |

#### ②サインインの画面が表示されるので、

ユーザー名に「CCSのID」 +「@ngu.ac.jp」を入力し、 パスワードに「CCSのパスワード」を入力し、「OK」をクリックします。

| Windows セキュリティ<br>サインイン<br>CCSのID + @ngu<br>CCSのパスワード | x<br>I.ac.jp |
|-------------------------------------------------------|--------------|
| ОК                                                    | キャンセル        |

③「接続済み、セキュリティ保護あり」になったら、完了です。

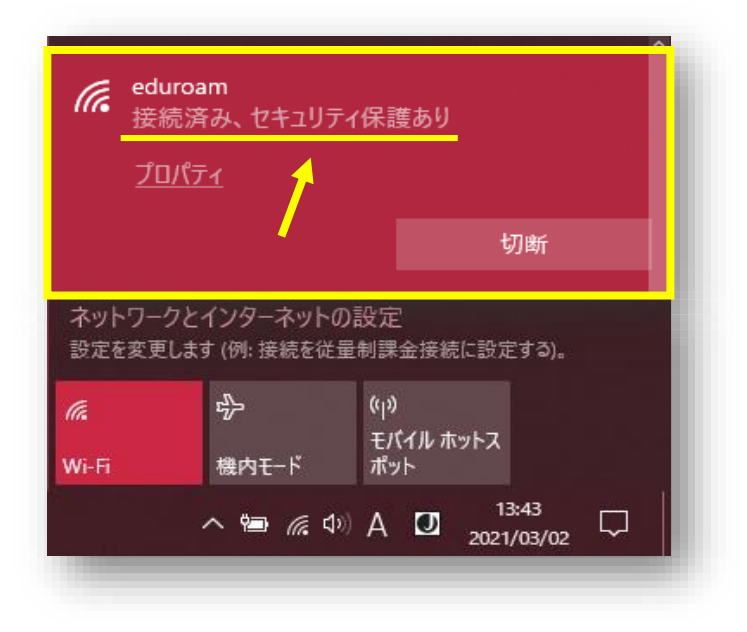